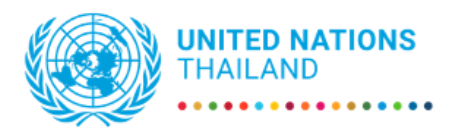

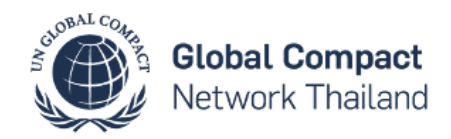

## Indico User Guide for GCNT Forum 2023 Registration

This manual will guide you through how to register for your event using Indico platform. Registration: <u>https://indico.un.org/event/1008333/</u>

1. Click "Log in to proceed"

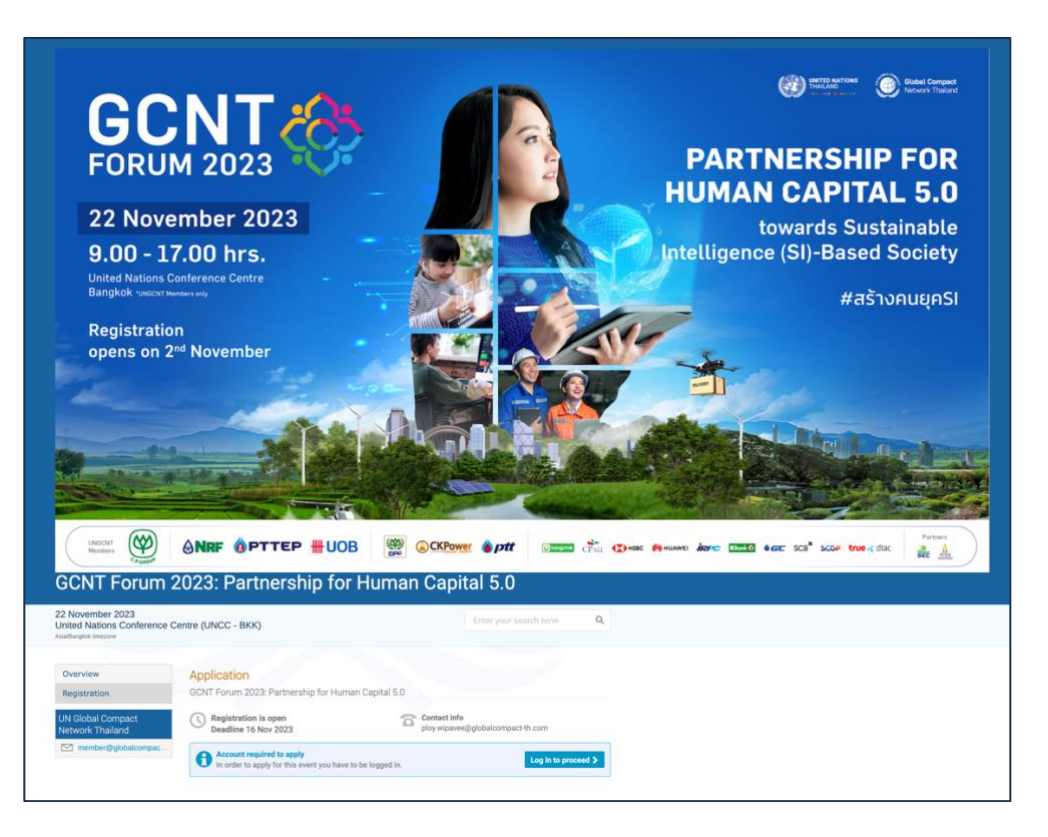

2. If you already have an account, log in to your Indico Account (skip to 5). If you don't have an account, click "**create one here**".

| NU.COIDNI |                                                                    |  |
|-----------|--------------------------------------------------------------------|--|
|           | E-mail address                                                     |  |
|           | Password                                                           |  |
|           | Forgot my password                                                 |  |
|           | Login with Indico                                                  |  |
|           | If you do not have an Indico account yet, you can create one here. |  |
|           | or connect with                                                    |  |
|           | Login with your WHO account                                        |  |
|           | < Back                                                             |  |

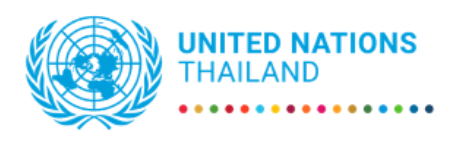

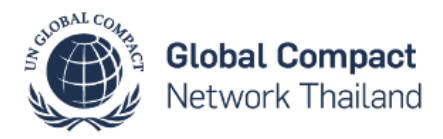

3. Verify your email address and click **Send me a verification email**. You will receive an account activation link by email. Follow the link to activate your account.

| Cr | reate a new Indico profi                                                | file                                                                                         |                                             |  |
|----|-------------------------------------------------------------------------|----------------------------------------------------------------------------------------------|---------------------------------------------|--|
| 0  | reate a new indice pron                                                 |                                                                                              |                                             |  |
| То | create a new Indico profile you first r                                 | need to verify your email address.                                                           |                                             |  |
|    | Email address ★                                                         |                                                                                              |                                             |  |
| A  | dditional verification                                                  |                                                                                              |                                             |  |
| Ta | o avoid creation of fake profiles, i<br>hage. An audio of the mathemati | all users are required to solve the follow<br>tical problem is provided below.               | owing mathematical problem in the following |  |
|    |                                                                         | Audio version:<br>Lister to the following two numbers<br>provide the sum in the field below. | ers and<br>w.                               |  |
|    | Enter your response *<br>here: Please s                                 | 0:00 / 0:00                                                                                  | - · · ·                                     |  |
|    | Cance                                                                   | el Send me a verification email                                                              |                                             |  |

4. Complete the form and click Create my Indico profile

| Vou have successf  | ully validated your email address and can now n                                                                 | roceed with the registration |
|--------------------|----------------------------------------------------------------------------------------------------|------------------------------|
| + Tou nure success | any valuated your critical address and carrier p                                                                | noced marine regionancia     |
| User information   |                                                                                                    |                              |
|                    |                                                                                                    |                              |
| Email address      | sumali.saiphet@gmail.com                                                                                        |                              |
|                    |                                                                                                    |                              |
| First name *       |                                                                                                    |                              |
| Family name +      |                                                                                                    |                              |
|                    |                                                                                                    |                              |
| Affiliation        |                                                                                                    |                              |
|                    |                                                                                                    |                              |
| Login details      |                                                                                                    |                              |
|                    |                                                                                                    |                              |
| Username •         | sumali.saiphet@gmail.com                                                                                        |                              |
| Password +         |                                                                                                    |                              |
|                    |                                                                                                    |                              |
| Confirm password * |                                                                                                    |                              |
|                    | The password must:                                                                                              |                              |
|                    | K Be at least 12 characters long                                                                                |                              |
|                    | K Contain uppercase and lowercase letters                                                                       |                              |
|                    | K Contain numbers                                                                                               |                              |
|                    | Not contain whitespaces     Not contain the word "indico" or variations                                         |                              |
|                    | <ul> <li>Match confirm password</li> </ul>                                                                      |                              |
|                    |                                                                                                    |                              |
|                    | Sector of the sector of the sector of the sector of the sector of the sector of the sector of the sector of the |                              |

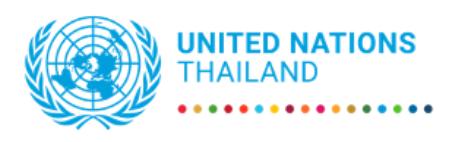

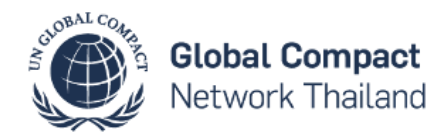

5. Go to the event page (https://indico.un.org/event/1008333/). Click Register now

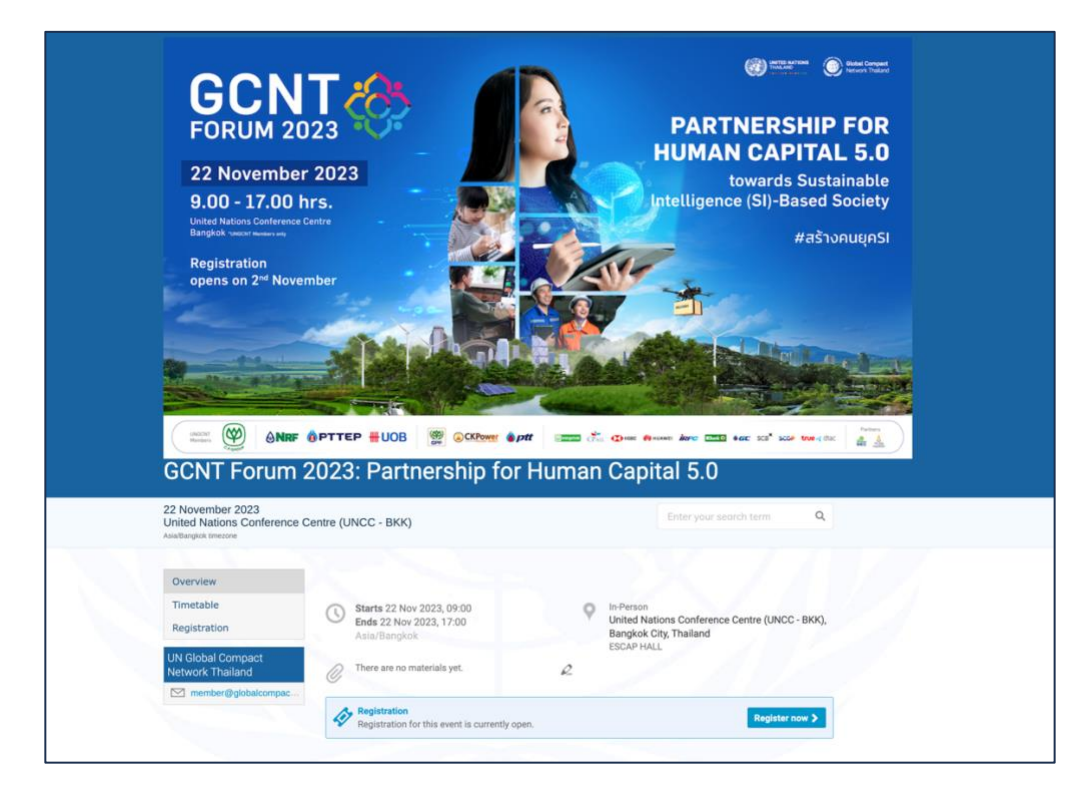

6. Under Representation Type, select "Non ESCAP Meeting participants"

| Representation Type      |                                                                                                    | Representative of governments, NGOs, etc |
|--------------------------|----------------------------------------------------------------------------------------------------|------------------------------------------|
| Representation *<br>Type | <ul> <li>Select the representation type</li> <li>ESCAP Members</li> <li>United Nations Agencies and Bod</li> <li>United Nations Secretariat</li> </ul> | lies                                     |
| Personal Data            | Non ESCAP Meeting participants                                                                                                    |                                          |
|                          | Press                                                                                                    |                                          |
| Picture *                | Upload                                                                                                    |                                          |
|                          | Take Picture                                                                                                    |                                          |
|                          |                                                                                                    |                                          |

7. Fill in the full name of your organization/ company

| Representation Type                                    |                                | Representative of governments, NGOs, etc. |  |
|--------------------------------------------------------|--------------------------------|-------------------------------------------|--|
| Representation *<br>Type<br>Country/Organisa *<br>tion | Non ESCAP Meeting participants | ~                                         |  |

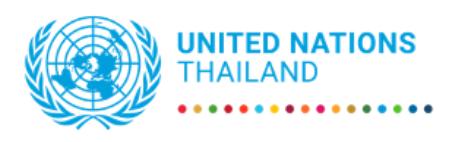

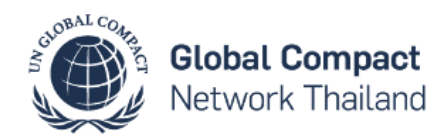

8. Upload or take a picture (in .jpg format)

| Personal Data |                      |
|---------------|----------------------|
| Picture *     | Upload               |
|               | Take Picture         |
|               | Edit Picture         |
|               | Picture requirements |

9. Fill in required information (marked with \*)

| Title *              | – Choose a value – 🗸                                                                                                    |
|----------------------|----------------------------------------------------------------------------------------------------|
| Gender *             | – Choose a value – 🗸                                                                                                    |
| First Name *         |                                                                                                    |
| Last Name *          |                                                                                                    |
| Position             |                                                                                                    |
| Birth date *         | international and international and internationa |
| Company/ Agency *    |                                                                                                    |
| City *               |                                                                                                    |
| Phone Number *       | (+41) 123 45 6789                                                                                                    |
| Email Address *      |                                                                                                    |
| Passport or ID numbe | r *                                                                                                    |
| Category *           | UNGC Member  Exhibitor  Organizer  Partner  Media                                                                                                    |

10. Choose whether you are attending as "main representative" or "follower"

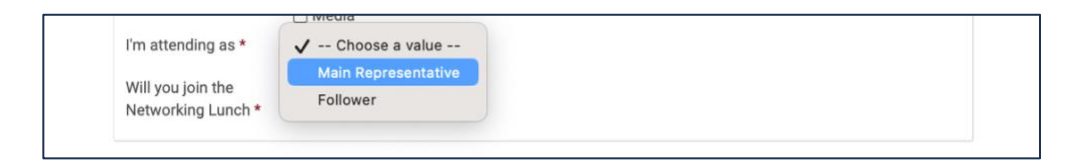

11. Choose whether you will be attending the Networking lunch

You will receive an automated email notification that your registration has been received and is pending approval. Once your registration has been approved, you will receive an automated confirmation email.